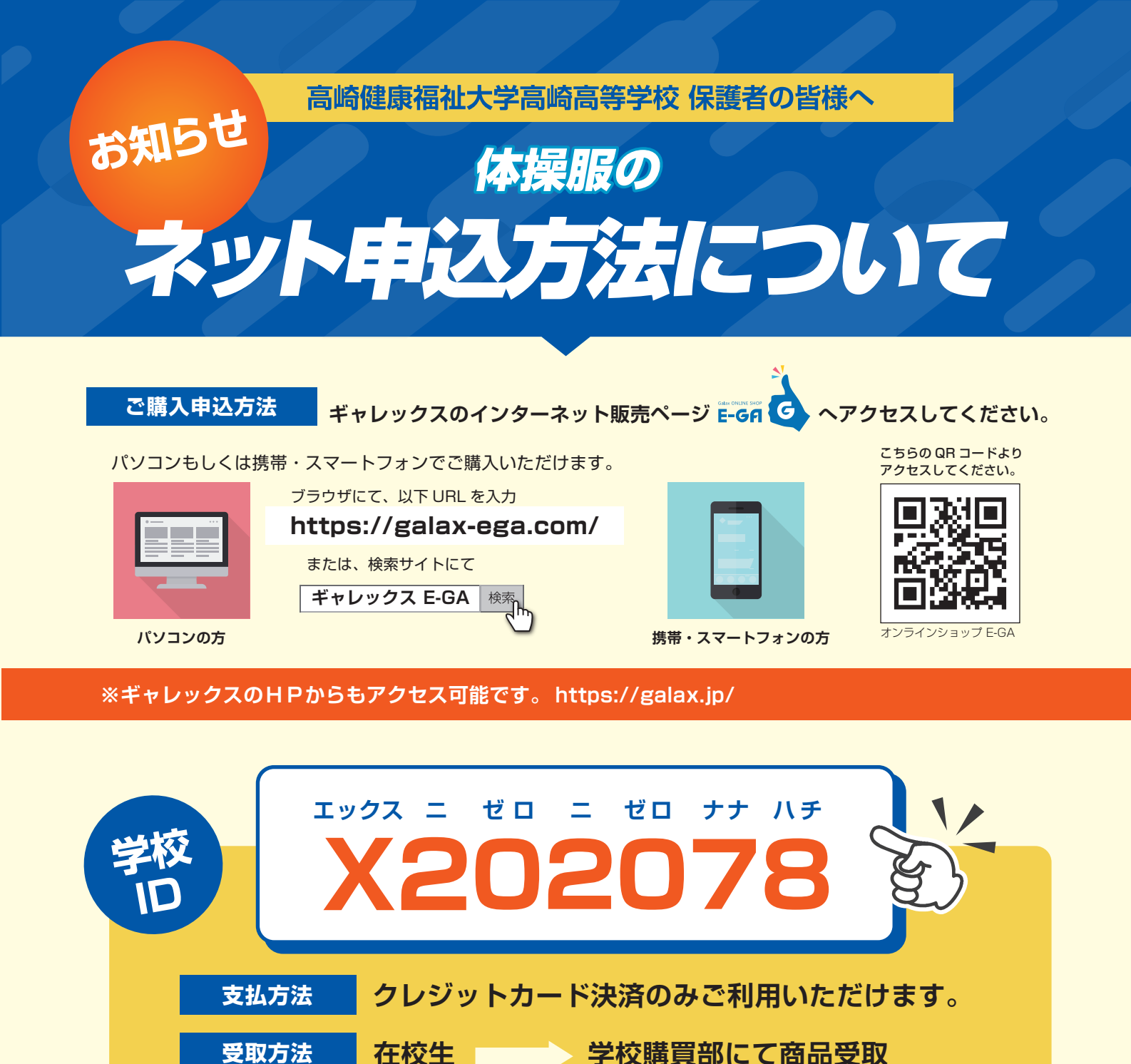

## 会員登録の控えに以下をご利用下さい。

| お客様会員登録情報 |  |      |  |      |  |
|-----------|--|------|--|------|--|
| 学校 ID     |  | 入学年度 |  | 電話番号 |  |
| メールアドレス   |  |      |  |      |  |
| パスワード     |  |      |  |      |  |

※送料は予告なく変更する場合があります。

新入生 ご自宅へ配送(送料990円)

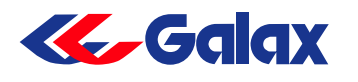

WEBからのご購入申込み方法は裏面をチェック!

# ご利用の手引き

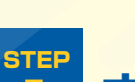

オンラインショップにアクセス

右図のQRコードからサイトにアクセスし、会員登録を行ってください。または、「ギャレックス E-GA」と検索。「https://galax-ega.com/」よりアクセスしてください。

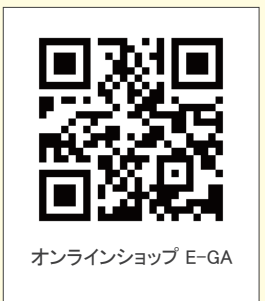

Galax ONLINE SHOP E-GA ギャレックス E-GA 検索

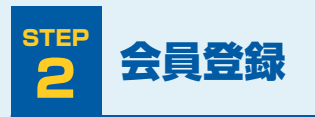

STEF

2

表面に記載されている学校ID、必須事項を入力してください。 お名前はご入学される生徒様の名前で登録をしてください。 ※登録された名前で個人刺繍が入ります。

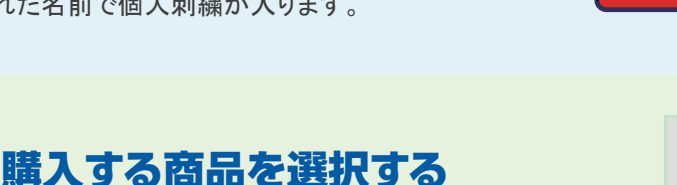

ログイン後、商品一覧が表示されます。購入する 商品を選択してください。希望するサイズと数量を 選んだ後、「お買い物カゴに入れる」を押して ください。

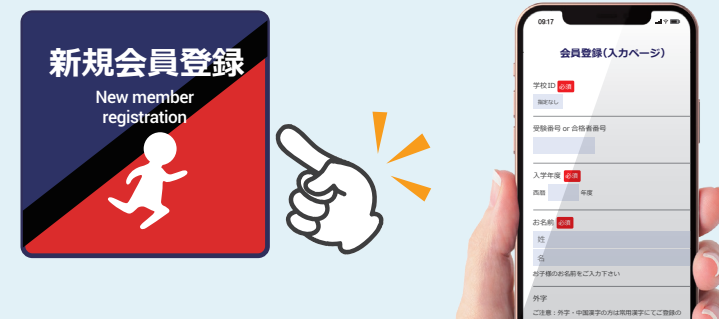

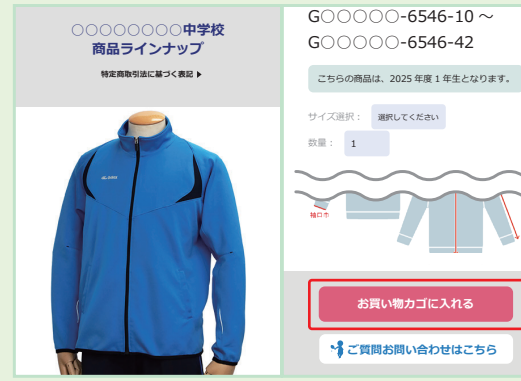

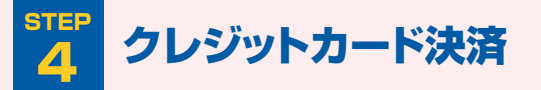

「クレジットカード決済」を選択し、購入画面へ移動します。 必要事項を入力後、内容を確認して「支払う」を押してください。

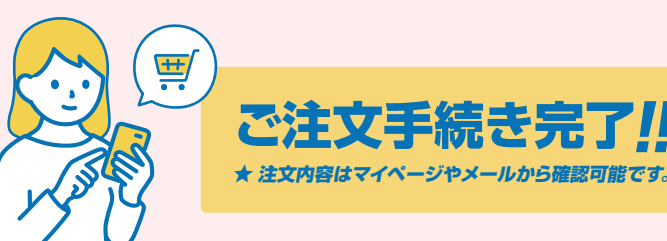

# よくあるご質問

## Q1 返品・交換はできますか?

A1 商品到着後8日以内で、下げ札・袋・附属品など 「お届けした状態のもの」に限りまして交換を承ります。 (ネーム刺繍が入った商品は返品・交換不可)

## Q3 兄弟がいる場合、会員登録はどうなりますか?

A3 同じ学校にご兄弟がいらっしゃる場合は、 お手数ですがそれぞれ会員登録が必要になります。

#### **商品**に関するお問い合わせ先

 株式会社ウイングギャレックス 〒379-0111 群馬県安中市板鼻2-3-16

 Tel
 (027)382-3206
 Mail
 wing.galax@gmail.com

**Q**2 お届け日数はどのくらいかかりますか?

A2 学校受取の場合、最短5日~10日でお届けいたします。 刺繍が入る商品についてっは7日~14日ほどかかる場合が ございます。また、新入生につきましては、3月下旬頃の発送 となります。

#### Q4 卒業後、登録された情報はどうなりますか?

▲ 4 会員登録されました個人情報は、在学期間中のみ保管されます。 卒業後は削除されますので、ご安心ください。

#### ネット販売に関するお問い合わせ先

ギャレックス株式会社 〒915-0803 福井県越前市平出1丁目12-22 Tel (0778)23-6382 Mail e-ga@galax.jp